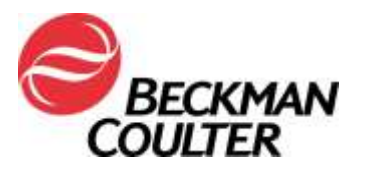

#### PILNY KOMUNIKAT DOTYCZĄCY BEZPIECZEŃSTWA STOSOWANIA

#### Cytometr przepływowy COULTER® EPICS® XL™ z oprogramowaniem System II Cytometr przepływowy COULTER EPICS XL-MCL™ z oprogramowaniem System II

| Produkt                                                                                                    | Numery<br>katalogowe | Wersje<br>oprogramowania |
|----------------------------------------------------------------------------------------------------|----------------------|--------------------------|
| Cytometr przepływowy COULTER® EPICS® XL™<br>(nowy, rekondycjonowany lub regenerowany) z<br>oprogramowaniem System II   | Wszystkie            | Wszystkie                |
| Cytometr przepływowy COULTER EPICS XL-MCL™<br>(nowy, rekondycjonowany lub regenerowany) z<br>oprogramowaniem System II |                      |                          |

Szanowni Klienci firmy Beckman Coulter,

Firma Beckman Coulter rozpoczyna akcję dotyczącą stosowania produktu wspomnianego powyżej. Niniejszy list zawiera ważne informacje, które wymagają Państwa natychmiastowej uwagi.

| PROBLEM:            | Wskutek reklamacji klientów i wynikających z nich dochodzeń wewnętrznych, firma Beckman Coulter ustaliła, że wewnętrzny element elektroniczny obwodu płyt "Wzmacniacza" w systemach cytometrów przepływowych EPICS XL/XL-MCL może mieć wadę fabryczną. Każdy system EPICS XL/XL-MCL zawiera do siedmiu (7) płyt wzmacniacza, które potencjalnie mają wadę. Dotyczy to potencjalnie wszystkich analizatorów.                                                                                                    |
|---------------------|----------------------------------------------------------------------------------------------------|
| WPŁYW NA<br>WYNIKI: | Problem ten może mieć wpływ na wyniki pacjenta podczas używania systemu EPICS XL/XL-MCL w dowolnym zastosowaniu.                                                                                                    |
|                     | <ul> <li>Ta wada fabryczna może wywołać usterki powodujące utratę sygnału i/lub dryf sygnału:</li> <li>Sama usterka może występować jako utrata sygnału i/lub dryf sygnału powodujący brak danych lub przesunięcie populacji na wykresach danych.</li> <li>Klienci zgłaszali nagłą utratę sygnału, przejściową utratę sygnału, nagłe przesunięcie sygnału do góry lub w dół, dryf sygnału do góry lub w dół z biegiem czasu, fluktuacje sygnału, suboptymalną kompensację, błędne wyniki parametrów (których to dotyczy) i/lub zwiększone współczynniki zmienności (ang. coefficients of variation, CV) kulek Flow-Check (więcej szczegółów można znaleźć w Załączniku 1 – Najczęściej zadawane pytania).</li> </ul> |
| DZIAŁANIA:          | Należy wdrożyć następujące działania dotyczące stosowanych aplikacji:*                                                                                                    |
|                     | <ol> <li>W przypadku wszystkich aplikacji, w tym testów opracowanych<br/>w laboratorium:</li> </ol>                                                                                                    |

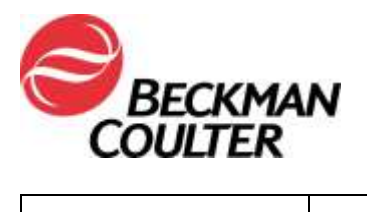

| a        | . Zgodn<br>wynikć                               | ie z dokumentacją produktów przed wydaniem<br>ów z laboratorium wszystkie dane muszą być                                                                                        |  |  |
|----------|-------------------------------------------------|----------------------------------------------------------------------------------------------------|--|--|
|          | spraw                                           | dzone przez fachowy personel laboratoryjny.                                                                                                    |  |  |
| b.       | Niezw                                           | ocznie wdrożyć uwzględnianie CZASU jako                                                                                                    |  |  |
|          | param                                           | etru i utworzyć wykres CZASU wobec                                                                                                    |  |  |
|          | param                                           | etrów, które pozwolą monitorować integralność                                                                                                    |  |  |
|          | sygna                                           | u zgodnie z instrukcjami zawartymi w                                                                                                    |  |  |
|          | Załącz                                          | znikach 2 i 3.                                                                                                    |  |  |
| C.       | Spraw                                           | dzić wszystkie dane zgodnie z opisem poniżej:                                                                                                    |  |  |
|          | ١.                                              | Sprawdzić wszystkie wykresy CZASU dla                                                                                                    |  |  |
|          |                                                 | kazdego z parametrow.                                                                                                    |  |  |
|          | 11.                                             | Monitorować spojnosć rozpraszania przedniego,                                                                                                    |  |  |
|          |                                                 | fluorosconovino jak przedstawia to <b>Załacznik 3</b>                                                                                                    |  |  |
|          | iii                                             | Nieoczekiwane fluktuacje w zdarzeniach w                                                                                                    |  |  |
|          |                                                 | odniesieniu do upływu czasu moga wskazywać                                                                                                    |  |  |
|          |                                                 | nieprawidłowości w układzie płynów                                                                                                    |  |  |
|          |                                                 | integralności svonału lub warunkach akwizycii                                                                                                    |  |  |
|          |                                                 | danych.                                                                                                    |  |  |
|          | iv.                                             | Przed wydaniem jakichkolwiek wyników z                                                                                                    |  |  |
|          |                                                 | laboratoriów za pośrednictwem LIS lub innego                                                                                                    |  |  |
|          |                                                 | mechanizmu, muszą być sprawdzone wszystkie                                                                                                    |  |  |
|          |                                                 | dane.                                                                                                    |  |  |
| 2. W prz | zvpadku                                         | tetraONE:                                                                                                    |  |  |
| a        | Ponie                                           | waż dla tych protokołów nie jest możliwe dodanie                                                                                                    |  |  |
|          | CZAS                                            | U jako parametru, należy przerwać stosowanie                                                                                                    |  |  |
|          | zautor                                          | natyzowanej aplikacji tetraONE.                                                                                                    |  |  |
| b.       | Można                                           | a kontynuować stosowanie odczynników                                                                                                    |  |  |
|          | tetraC                                          | HROME z instrukcjami bramkowania manualnego                                                                                                    |  |  |
|          | dostar                                          | czonymi w ulotkach dołączonych do produktu.                                                                                                    |  |  |
|          | Patrz i                                         | nstrukcja użycia CYTO-STAT tetraCHROME, nr                                                                                                    |  |  |
|          | kat. B90108 (w przypadku tetraCHROME CD45-      |                                                                                                    |  |  |
|          | FITC/CD4-RD1/CD8-ECD/CD3-PC5, nr kat. 660/013 i |                                                                                                    |  |  |
|          |                                                 | HROME CD45-FITC/CD56-RD1/CD19-ECD/CD3-                                                                                                    |  |  |
|          | FC5, I                                          | Należy sie unewnić że we wcześniejszym etanie                                                                                                    |  |  |
|          |                                                 | przestrzegane są instrukcie, aby dodać czas jako                                                                                                    |  |  |
|          |                                                 | parametr i utworzyć wykresy CZASU wobec                                                                                                    |  |  |
|          |                                                 | parametru.                                                                                                    |  |  |
|          | ii.                                             | Jeżeli dane laboratorium wykorzystuje raporty                                                                                                    |  |  |
|          |                                                 | panelu, będzie trzeba również skonstruować                                                                                                    |  |  |
|          |                                                 | panele i szablony odpowiednich raportów panelu.                                                                                                    |  |  |
|          | iii.                                            | Utworzyć oddzielny protokół przeglądu danych                                                                                                    |  |  |
|          |                                                 | wykresu CZASU do przegladu danych                                                                                                    |  |  |
|          |                                                 |                                                                                                    |  |  |
|          |                                                 | obejmujących CZAS, w przypadku manualnej                                                                                                    |  |  |
|          |                                                 | obejmujących CZAS, w przypadku manualnej aplikacji tetra ( <b>Załącznik 3</b> ).                                                                                                |  |  |
|          | iv                                              | obejmujących CZAS, w przypadku manualnej<br>aplikacji tetra ( <b>Załącznik 3</b> ).                                                                                             |  |  |
|          | iv.                                             | obejmujących CZAS, w przypadku manualnej<br>aplikacji tetra ( <b>Załącznik 3</b> ).<br>Postępować zgodnie z instrukcjami przeglądu<br>danych w instrukcji użycja i odpowiednich |  |  |

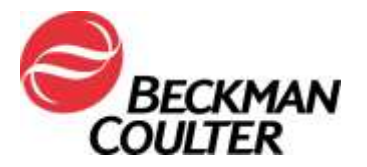

|                | dołączonych do niniejszego powiadomienia                                                                                                    |
|----------------|----------------------------------------------------------------------------------------------------|
|                | (Załącznik 4).                                                                                                    |
|                | <ul> <li>3. W przypadku stemONE:</li> <li>a. Domyślnie, zablokowane protokoły diagnostyki in vitro stemONE mają dołączony CZAS jako parametr. Nie ma dodatkowych wymogów tworzenia manualnego protokołu diagnostyki in vitro stemONE.</li> <li>b. Utworzyć oddzielny protokół przeglądu danych wykresu CZASU do przeglądu danych obejmujących CZAS, w przypadku aplikacji stemONE (Załącznik 3).</li> <li>c. Postępować zgodnie z instrukcjami przeglądu danych w przewodniku systemowym stemONE, nr kat. 4277322, Rozdział 4 oraz instrukcjach dołączonych do niniejszego powiadomienia (Załącznik 5).</li> </ul>                                              |
|                | <ul> <li>4. <u>W przypadku testów opracowanych w laboratorium:</u><br/>Oprócz wyżej opisanych czynności należy przestrzegać<br/>instrukcji zawartej w Załączniku 4, aby: <ul> <li>a. Upewnić się, że wygląd wzorców danych jest<br/>przeglądany i sprawdzany pod kątem suboptymalnej<br/>kompensacji.</li> <li>b. Upewnić się, że wygląd wzorca odpowiada zgłaszanym<br/>danym statystycznym.</li> </ul> </li> </ul>                                                                                                    |
|                | <ol> <li>W przypadku zaobserwowania któregokolwiek z opisanych<br/>problemów, skontaktować się z centrum obsługi klienta firmy<br/>Beckman Coulter lub swoim lokalnym przedstawicielem firmy<br/>Beckman Coulter.</li> </ol>                                                                                                    |
|                | <ol> <li>Aby ustalić, czy retrospektywna weryfikacja wyników jest<br/>uzasadniona klinicznie, należy skontaktować się z kierownikiem<br/>laboratorium.</li> </ol>                                                                                                    |
| POSTANOWIENIE: | Firma Beckman Coulter zakończyła wytwarzanie nowych jednostek<br>EPICS XL/XL-MCL w 2011 r. W 2018 r. kończymy wsparcie serwisowe i<br>dostarczanie części zapasowych oraz właściwych dla systemu<br>odczynników/kontroli/wartości docelowych oznaczeń. Będziemy się<br>kontaktować w sprawie dostępnych opcji dotyczących całkowitego<br>wycofania jednostek, które nie są aktywnie stosowane i/lub udostępnimy<br>możliwości migracji dla istniejącego obciążenia przepływem próbek na<br>nowocześniejszy cytometr naukowy lub kliniczny.<br>* Kontynuować zgodnie z powyższymi czynnościami w<br>przypadku stosowanych aplikacji, dopóki używany jest system. |

Prosimy o przekazanie powyższych informacji zespołowi pracującemu w Państwa laboratorium oraz zachowanie niniejszego zawiadomienia jako części dokumentacji systemu zapewnienia jakości. Jeśli przekazali Państwo do innego laboratorium jakikolwiek produkt, którego dotyczy powyższa informacja, prosimy o przekazanie kopii niniejszego listu również do tego laboratorium.

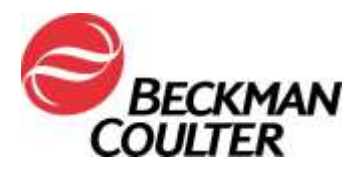

Abyśmy mieli pewność, że otrzymali Państwo tę ważną wiadomość, proszę na nią odpowiedzieć w ciągu 10 dni na jeden z następujących sposobów:

- elektronicznie, jeżeli otrzymali Państwo te informacje pocztą e-mail;
- ręcznie, wypełniając i odsyłając załączony formularz odpowiedzi.

W przypadku pytań lub uwag związanych z niniejszym powiadomieniem dotyczącym produktu prosimy o kontakt z lokalnym przedstawicielem firmy Beckman Coulter.

Przepraszamy za wszelkie niedogodności, jakie powyższa kwestia mogła spowodować w Państwa laboratoriach.

Z poważaniem

Atung Roul

Anna Rożek Specjalista ds. Rejestracji i Kontroli Jakości Beckman Coulter Załącznik: Formularz odpowiedzi Strona 5 z 14

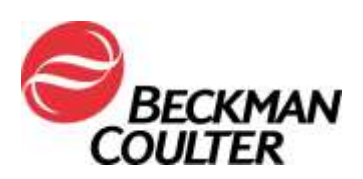

#### Załącznik 1 Często zadawane pytania (FAQ)

#### 1. Na co może wpłynąć ten problem?

- Problem ten może mieć wpływ na wyniki pacjenta podczas używania systemu EPICS XL/XL-MCL w dowolnym zastosowaniu.
- Wdrożenie czynności opisanych w tym liście umożliwi wykrycie utraty sygnału i/lub dryfu sygnału, które mogą wpływać na wyniki pacjenta.

#### 2. Czy może to dotyczyć mojego analizatora?

- Istnieje możliwość takiego wpływu.
- Wdrożenie czynności opisanych w tym liście umożliwi wykrycie utraty sygnału i/lub dryfu sygnału, które mogą wpływać na wyniki pacjenta.

#### 3. Jak mogę potwierdzić, że problem dotyczy mojego analizatora?

- Problem ten może być przejściowy.
- Wdrożenie czynności opisanych w tym liście umożliwi wykrycie utraty sygnału i/lub dryfu sygnału, które mogą wpływać na wyniki pacjenta.
- Przegląd tych wykresów, oprócz stosowanych do określania wyniku oznaczenia/aplikacji, powinien być częścią rutynowego przeglądu danych przed zgłoszeniem wyników. Patrz dodatkowe informacje w Załącznikach.

# 4. Jeżeli mój analizator wykazuje objawy problemu po wdrożeniu czynności opisanych w tym liście, jakie kroki należy podjąć, by rozwiązać problem?

 Jeżeli dany analizator wykazuje wskazane problemy, należy skontaktować się z działem wsparcia technicznego firmy BEC lub lokalnym przedstawicielem firmy Beckman Coulter w celu uzyskania dodatkowych wytycznych i pomocy.

#### 5. Gdzie mogę znaleźć instrukcje wdrożenia bezpośrednich zaleceń?

• Patrz Załączniki od 2 do 5 niniejszego listu.

# 6. Jak mogę potwierdzić brak problemów z poprzednimi danymi, jeżeli nie wybrano parametru CZAS?

- Nieoczekiwane fluktuacje zdarzeń w czasie mogą wskazywać na pogorszenie warunków akwizycji danych (instrukcje postępowania w przypadku nieprawidłowości w układzie płynów lub optycznym: patrz Procedury specjalne i podręcznik rozwiązywania problemów do systemu EPICS XL/XL-MCL (nr kat. 4237296)).
- 7. Jak mogę otrzymać aktualizacje dotyczące rozwiązania tego problemu?
  - Firma Beckman Coulter będzie kontaktować się w sprawie dostępnych opcji rozwiązania tego problemu.

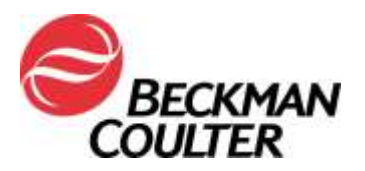

Strona 6 z 14

# Załącznik 2

#### Instrukcje tworzenia wykresów CZASU w odblokowanych protokołach oprogramowania System II

Dodatkowe instrukcje: patrz podręcznik Jak zacząć pracę z oprogramowaniem SYSTEM II cytometrów przepływowych COULTER® EPICS® XL oraz COULTER EPICS XL-MCL, nr kat. 4237238, Rozdział 4: Tworzenie protokołów. Następujące instrukcje dotyczą wszelkich odblokowanych protokołów w oprogramowaniu System II.

#### A. Dodawanie wykresów czasu do odblokowanych protokołów

1. <u>Wybrać ekran Setup (Konfiguracja) >> Protocols (Protokoły)</u>

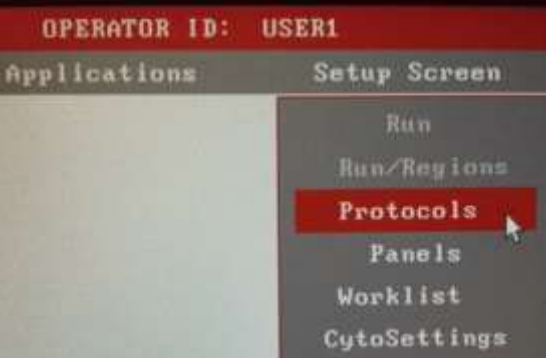

- 2. Wybrać File >> Select (Plik >> Wybierz), aby wyświetlić protokoły.
- 3. Kliknąć żądany protokół, aby go wybrać i wcisnąć OKAY (W porządku):

| DPERATOR ID: USERI             | Acquist   | TION PROTOCOL    |
|--------------------------------|-----------|------------------|
| rplications Setup Norman       |           |                  |
| PHOTOCOL                       | SELECT    |                  |
| CINXLAPRO3                     |           | C: 1624.6 Mb fr  |
|                                |           | 1 Films 6 H      |
| Protocol-Name                  | Date      | File-Name        |
|                                | 21 Aug 90 | J8888353. PR0    |
| 1 3CL 45-FITC/4-RD1/3-PC5 (3)  | 21Aug98   | JH888349. PR0    |
| 3CL 45-FITC/4-RD1/3-PC5 [4]    | 21Aug98   | J8888351.PR0     |
| 3CL 45-FITC/56-R01/3-PC5 [3]   | 21Aug98   | J0000350. 7RD    |
| - 3CL 45-FITC/S6-RD1/3-FC5 (4) | 21Aug90   | J8888354. PR0    |
| 3CL 45-FITC/8-R01/3-PC5 [3]    | 21Aug90   | J8888358. PR0    |
| 3CL 45-FITC/8-R01/3-PC5 (4)    | 21Aug98   | J8888352. FRO    |
| 3CL 45-FITC/G1-R01/G1-PC5 [3]  | 21Aug98   | J8808355. FRO    |
| BCL 45-FITC/G1-RD1/G1-FC5 [4]  | 21Aug98   | J8888356. FR0    |
| 3CL 0-FITC/4-RD1/3-PC5 [3]     | 26Ju117   | J8888378. PR0    |
| DCL 8-FITC/4-RD1/3-PC5 [4]     | 90ct90    | J8888369. FRO    |
| 3CL FITC/R01/PC5 131 675 8P    | 60ct98    | J8888489. PR0    |
| BCL FITC/RD1/PC5 (4)           | 60c190    | J8868381, FRO    |
| SCL G1-FITC/G1-RD1/G1-FC5 133  | 60ct90    | J0000373, FR0    |
| 3CL G1-FITC/G1-R01/G1-PC5 [4]  | 60ct98    | J0000375. PR0    |
| BECS FITC/RDI/ECD 131 620 BP   | 60ct98    | J8888459. PR0    |
| SECD FITC/RD1/ECD (4)          | 60c190    | J8888468. PR0    |
| A Color Auto Satup             | 18Maul1   | 2000005. PR0     |
| _CI FITC/RDI CYTO-CONF         | 17Aug14   | J8868382. FR0    |
| (Contraction (Contraction)     | SELECT    | CLEAR PET CHA    |
| DEAT DIR REBUILD               | ALL       | ALL PATOTAS SORT |

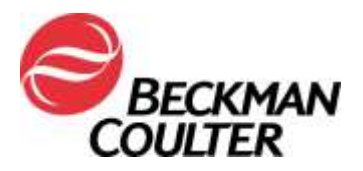

4. Zostanie wyświetlony protokół (ten przykład to protokół 4-kolorowy). Odnotować pole Signal Sources (Źródła sygnału) w prawym dolnym rogu ekranu.

Edytować protokół w celu upewnienia się, że jako parametr zbierania danych wybrano TIME (CZAS) przez wybranie "X" obok TIME (CZAS) w polu Signal Sources (Źródła sygnału). Obserwować, czy TIME (CZAS) jest teraz wymieniony w parametrach protokołu jako dodany sygnał do akwizycji. (Przykład na zrzucie ekranu poniżej to protokół 4-kolorowy).

| SIGNAL SOURCES |     |         |      |  |  |  |  |
|----------------|-----|---------|------|--|--|--|--|
| Sensor         | Lin | Log     | Peak |  |  |  |  |
| FS             |     | ×       | ×    |  |  |  |  |
| SS             |     | x       | ×    |  |  |  |  |
| FL1            | ×   |         | ×    |  |  |  |  |
| FL2            | ×   |         | ×    |  |  |  |  |
| FL3            | ×   |         | ×    |  |  |  |  |
| FL4            | ×   | X       | ×    |  |  |  |  |
| TIME           | ×   |         |      |  |  |  |  |
| PRISM          | ×   |         |      |  |  |  |  |
| RATIO          | ×   | NUM: ?? |      |  |  |  |  |
|                |     | DEN: ?? |      |  |  |  |  |
| AUX            | ×   | SIG: ?? |      |  |  |  |  |

| PARAMETERS |            |  |  |  |  |
|------------|------------|--|--|--|--|
| Signal     | User Name  |  |  |  |  |
| TIME       | TIME       |  |  |  |  |
| FS         | FS         |  |  |  |  |
| SS         | SS         |  |  |  |  |
| FL1 LOG    | FL1 LOG    |  |  |  |  |
| FL2 LOG    | FL2 LOG    |  |  |  |  |
| FL3 LOG    | FL3 LOG    |  |  |  |  |
| FL4 LOG    | FL4 LOG    |  |  |  |  |
|            |            |  |  |  |  |
|            |            |  |  |  |  |
|            |            |  |  |  |  |
|            |            |  |  |  |  |
|            |            |  |  |  |  |
| Erase      | Hist/Param |  |  |  |  |

5. Wybrać File >> Save (Plik >> Zapisz).

<u>Uwaga</u>: **Protokoły oprogramowania System II umożliwiają stworzenie maksymalnie 8 wykresów**. Jeżeli właśnie zaktualizowany odblokowany protokół nie może zmieścić poszczególnych wykresów CZASU dla każdego z parametrów, zgodnie z instrukcjami w Załączniku 3 tworzony jest oddzielny protokół przeglądu danych przy użyciu histogramu 2parametrowego CZAS wobec każdego z parametrów (tj. FS/TIME, SS, TIME, FL1/TIME, FL2/TIME, FL3/TIME i FL4/TIME).

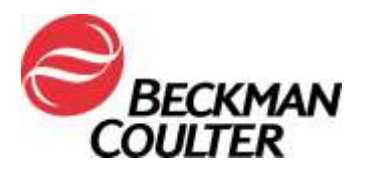

Strona 8 z 14

# Załącznik 3

#### Instrukcje tworzenia protokołu przeglądu danych z wykresami czasu W przypadku przeglądu danych odtwarzanym w trybie listy

#### A. Tworzenie protokołu przeglądu danych z wykresami czasu

- 1. Wybrać ekran Setup >> Protocol (Konfiguracja >> Protokół).
- Otworzyć istniejący protokół 4-kolorowy (log fluorescencji) lub utworzyć nowy protokół 4kolorowy zgodnie z instrukcjami, zaczynając od Części 4-2 w celu utworzenia protokołów. Upewnić się, że ten protokół ma wybrane następujące sygnały:
  - a. FS Lin
  - b. SS Lin
  - c. FL1 Log
  - d. FL2 Log
  - e. FL3 Log
  - f. FL4 Log
  - g. TIME (CZAS)
- 3. Przydzielić parametry do osi wykresów:
  - a. Kliknąć TIME (CZAS) w polu Parameter (Parametr) i ponownie przydzielić TIME (CZAS) do osi X wykresów od 1 do 6.
  - Kliknąć kolejny sygnał parametru, na przykład FS, a następnie kliknąć oś Y wykresu 1.
  - Powtórzyć krok 3b, aby przydzielić pozostałe parametry (SS, FL1, FL2, FL3 i FL4) do osi Y pozostałych histogramów. Powinien zostać wyświetlony protokół taki jak poniżej:

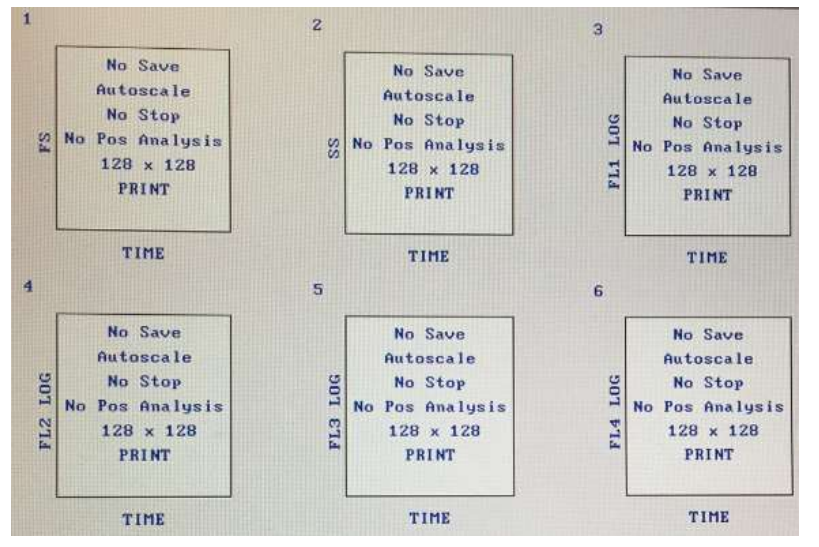

- 4. Wybrać **File >> Save As...** (Plik >> Zapisz jako...) i wprowadzić nazwę protokołu: tj. Data Review Log FL-TIME Plots (Wykresy przeglądu danych Log FL-CZAS).
- 5. Jeżeli wybrano zbieranie liniowych sygnałów fluorescencji, powtórzyć kroki od 1 do 4, wybierając FS-Lin, SS-Lin, FL1-Lin, FL2-Lin, FL3-Lin, FL4-Lin i TIME (CZAS). Podczas

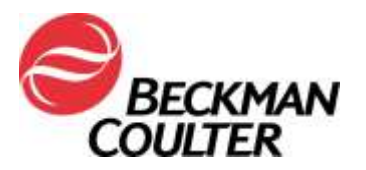

zapisywania protokołu wprowadzić nazwę protokołu tj. Data Review Lin FL-TIME Plots (Wykresy przeglądu danych Log FL-CZAS):

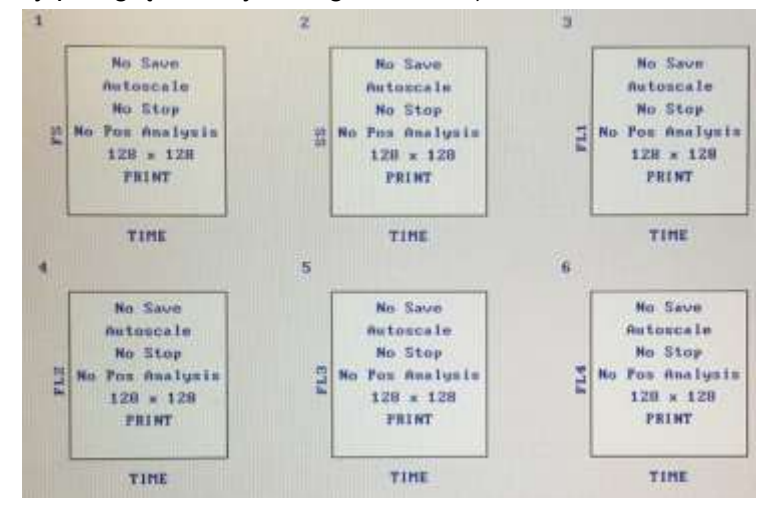

- 6. Jeżeli dane laboratorium wykorzystuje panele do akwizycji próbek, dodatkowe instrukcje można znaleźć w podręczniku Jak zacząć pracę z oprogramowaniem SYSTEM II cytometrów przepływowych COULTER® EPICS® XL oraz COULTER EPICS XL-MCL, nr kat. 4237238, Rozdział 6: Tworzenie paneli.
- Jeżeli laboratorium wykorzystuje raporty paneli, niezbędne instrukcje można znaleźć w podręczniku Zarządzanie danych oprogramowania SYSTEM II cytometrów przepływowych COULTER® EPICS® XL oraz COULTER EPICS XL-MCL, nr kat. 4237237, Rozdział 4: Tworzenie raportów.
- 8. Instrukcje odtwarzania trybu listy przy użyciu przeglądu danych za pomocą wykresów CZASU: patrz Procedura B niniejszego dokumentu.

#### B. Odtwarzanie danych przy użyciu protokołu przeglądu danych z wykresami CZASU

Dodatkowe instrukcje dotyczące odtwarzania trybu listy w oprogramowaniu System II: patrz podręcznik Instrukcja użycia cytometrów przepływowych COULTER® EPICS® XL oraz COULTER EPICS XL-MCL SYSTEM II, nr kat. 773542, Rozdział 5: Analiza trybu listy.

- Wybrać **Applications >> Listmode** (Aplikacje >> Tryb listy).
- Wybrać File >> Select (Plik >> Wybierz) i kliknąć wszystkie żądane pliki trybu listy do przeglądu danych, a następnie wybrać OKAY (W porządku):

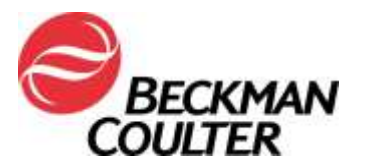

| OPERATION 10                 | UXERS                    |       | LISTHORE                                                                                                    | AMALYSIS    |                    |            |                                                  |
|------------------------------|--------------------------|-------|----------------------------------------------------------------------------------------------------|-------------|--------------------|------------|--------------------------------------------------|
| Arglinstinn                  | Fatur                    |       | File I                                                                                                    | Pentas      | 100                |            |                                                  |
|                              | 1.1570                   |       | ELECT                                                                                                    |             |                    |            | SPECIMEN 13                                      |
| CroksHit                     |                          |       |                                                                                                    | _           |                    |            |                                                  |
|                              |                          |       |                                                                                                    | 5 Files     | GRI KB             | 0 <u> </u> | NUNTINE PROTOCOL                                 |
| Ban-Bus                      | Specimen-1D              | Pal   | Fratucol                                                                                                    | Date        |                    |            |                                                  |
| C8885939                     | RA Actustandard - I      | 10    | ACSSS Flow-                                                                                                    | 10Aug17     |                    |            |                                                  |
| 1 00005944                   | un Anturtandard - 1      | 90    | ACIDE Flow-                                                                                                    | 18mg17      |                    |            |                                                  |
| 0.00885967                   | Oh Netustandard - I      | 10.10 |                                                                                                    | 1.0Aug17    |                    |            |                                                  |
| GBBR5949                     | in notocompensate -      | - 18  | _CE RB1/ECB                                                                                                    | 18Aug17     |                    |            |                                                  |
|                              |                          |       |                                                                                                    |             |                    |            |                                                  |
|                              |                          |       |                                                                                                    |             | -                  | -          | LISTNOPE FILES                                   |
|                              |                          |       |                                                                                                    |             |                    | 2010000000 |                                                  |
|                              |                          |       |                                                                                                    |             | 2                  | 18nug17    | (XL Y22191-G8885951/1)<br>(V1 Y22191-G8885952/2) |
| Contraction of the           |                          |       |                                                                                                    | 100         |                    | 18nug17    | ORL Y22191-68885953/3)                           |
| C0082328                     | Bulland L/ 1             |       | AC TIME                                                                                                    | 101, 217    |                    | 186og17    | OIL Y22191-C8085954/4)                           |
| GREES959                     | Bulland 17 2             |       | C TIME                                                                                                    | 18heg17     |                    | 18/10317   | (XL Y22191-G8885956/G)                           |
| C8685368                     | moBead 1/ 3              |       | AC TIME                                                                                                    | 1604917     |                    |            |                                                  |
| CHARTSHEL                    | moland Ly 9              |       | AC THE                                                                                                    | 18Aug17     |                    |            |                                                  |
| 00043942                     |                          | -     | C TIME                                                                                                    | 10nug17     | 3                  |            | BUNTINE THTO                                     |
|                              |                          | /     |                                                                                                    |             |                    |            |                                                  |
|                              |                          |       |                                                                                                    |             |                    |            |                                                  |
|                              |                          |       |                                                                                                    |             |                    |            |                                                  |
| M                            | -                        |       |                                                                                                    |             |                    |            |                                                  |
| · · · ·                      |                          |       |                                                                                                    |             |                    |            |                                                  |
|                              |                          |       |                                                                                                    |             |                    |            |                                                  |
| DXAY CAN                     | TL SELECT ATEN           | 1.0   | ELECT CLEAR                                                                                                    | PRT/IND     | DONT               |            |                                                  |
|                              |                          |       | ALL ALL                                                                                                    |             |                    |            |                                                  |
| 4 Rest                       | Beart Bantis             |       | ent Finn                                                                                                    | Play        | Batch              | Output     |                                                  |
| Hist. Hist.                  | Queue Protoc             | o1 F  | Lin Link                                                                                                    | Next        | Enable             | Option     | Region                                           |
| terror and the second second | the second second second |       | and the Party of the Party of t | Section 201 | Task Included with | March 1998 |                                                  |

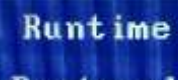

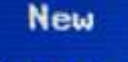

- Kliknąć przycisk Protocol u dołu ekranu, aby przełączyć się na Pn1/Pro
- Wybrać Protocol >> Select (Protokół >> Wybierz) i wybrać protokół przeglądu danych (tj. Data Review Log FL-TIME Plots (Wykresy przeglądu danych Log FL-CZAS) utworzony w Procedurze B tego Załącznika), a następnie wybrać OKAY (W porządku).

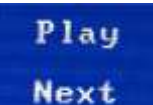

Kliknąć , aby przeglądać każdy z plików trybu listy na każdym z wykresów czas wobec parametru.

## Przegląd danych musi obejmować następujące elementy:

- a. Sprawdzić wszystkie wykresy CZASU dla każdego z parametrów.
- b. Monitorować spójności rozpraszania przedniego, rozpraszania bocznego i wszystkie dane fluorescencyjne jak przedstawia to przykład poniżej.

Przykłady: Akwizycja stabilna Przykłady: Akwizycja pogorszona

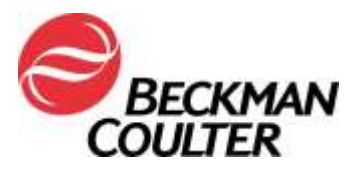

Strona 11 z 14

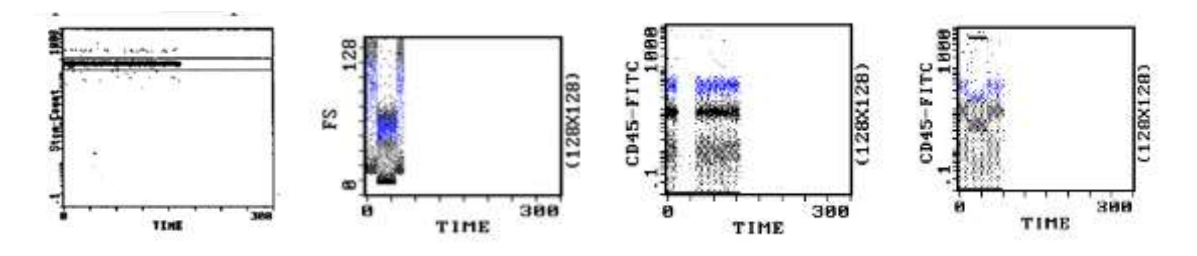

- Nieoczekiwane fluktuacje zdarzeń w czasie mogą wskazywać na pogorszenie warunków akwizycji danych (instrukcje postępowania w przypadku nieprawidłowości w układzie płynów lub optycznym: patrz Procedury specjalne i podręcznik rozwiązywania problemów do systemu EPICS XL/XL-MCL (nr kat. 4237296)).
- Przegląd wykresów danych dla aplikacji, której to dotyczy. Poniżej znajdują się przykłady wykresów danych z aplikacji tetraONE wykazującej utratę danych:

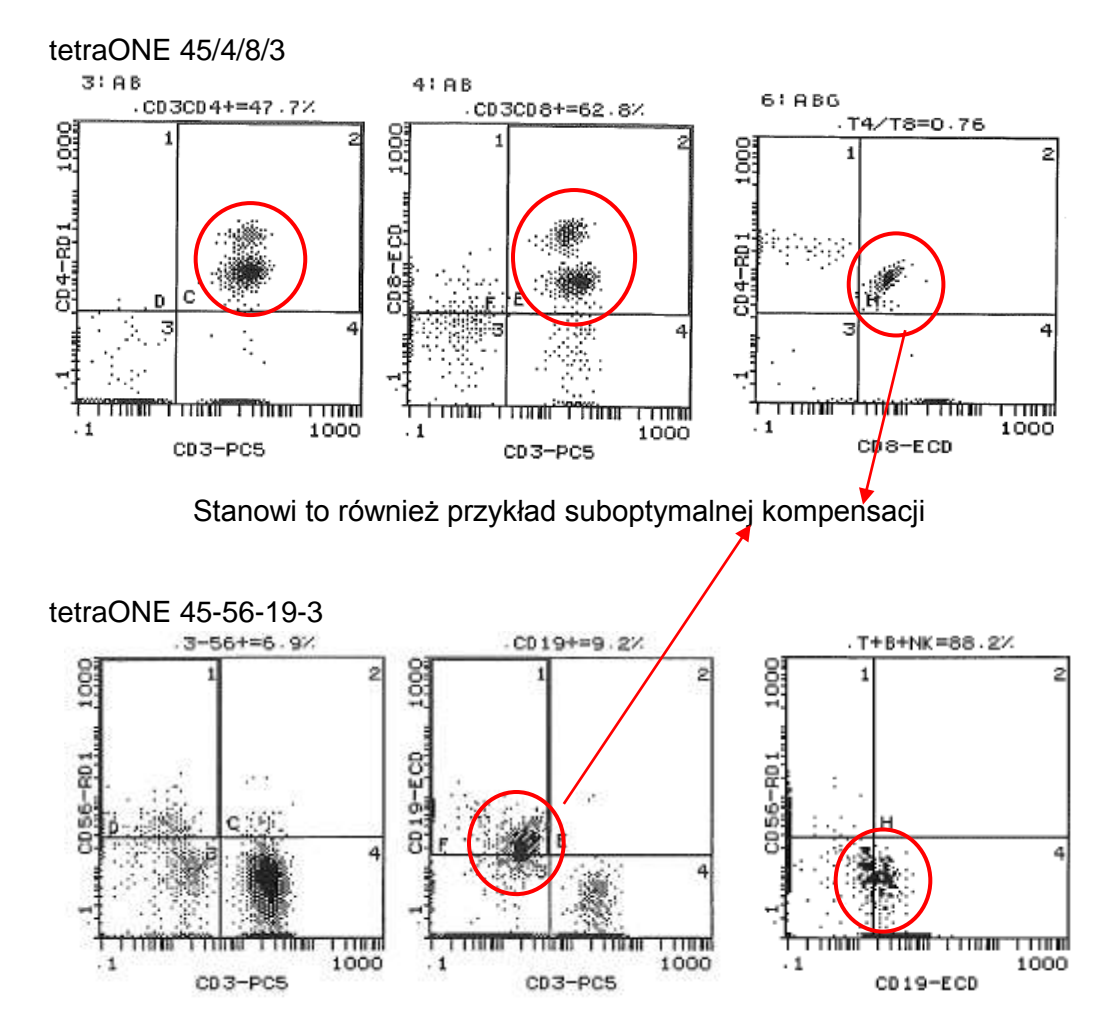

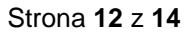

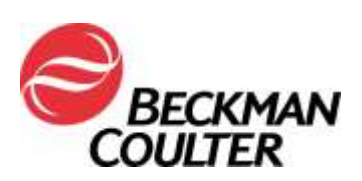

### Załącznik 4

# Dodatkowe informacje dotyczące testów opracowanych w laboratorium

W pewnych zastosowaniach wdrożenie wykresów CZAS wobec parametru może nie zawsze spowodować wykrycie usterki. Dlatego:

- Upewnić się, że wygląd wzorców danych jest przeglądany, sprawdzić pod kątem suboptymalnej kompensacji (jak pokazano na poprzedniej stronie). W niektórych przypadkach znalezione nieprawidłowości mogą być wyjątkowo subtelne. W takim przypadku podobny wzorzec może być spowodowany niewielkim błędem kompensacji. Należy rozważyć możliwość, że jest to usterka płyty wzmacniacza.
- Upewnić się, że wygląd wzorca odpowiada zgłaszanym danym statystycznym. Poniżej znajdują się przykłady danych, gdzie wygląd wzorca nie pasuje do danych statystycznych zgłaszanych pod wykresami i wygląd populacji nie jest odpowiedni:

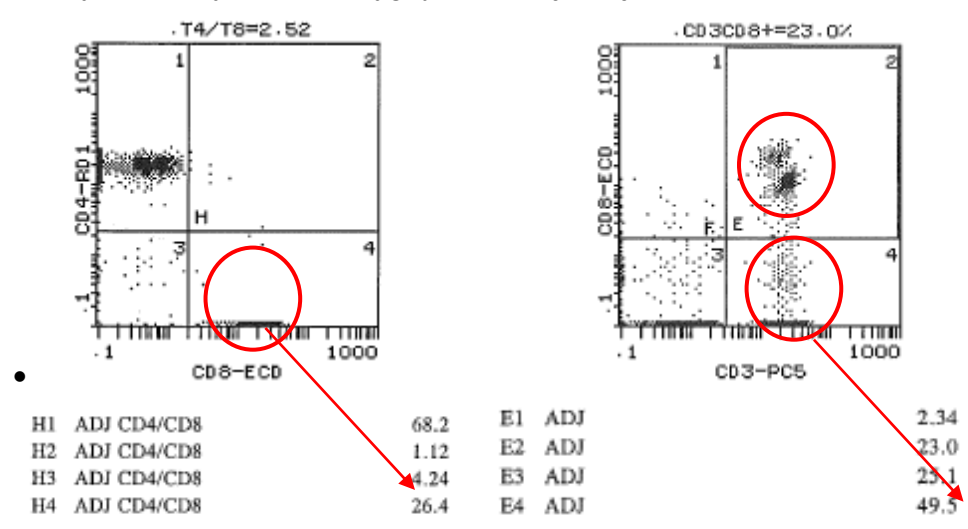

 Postępować zgodnie z instrukcjami przeglądu danych w odpowiedniej instrukcji użycia i przewodnikach systemowych oraz instrukcjach dołączonych do niniejszego powiadomienia.

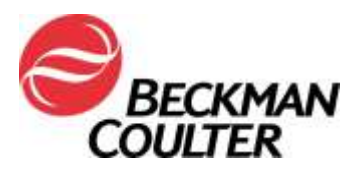

Strona 13 z 14

#### Załącznik 5

# Instrukcje dotyczące zablokowanych protokołów diagnostyki in vitro stemONE/tetraONE

#### Manualne tworzenie protokołu diagnostyki in vitro

Instrukcje te zapewniają wskazówki dla zablokowanych aplikacji do diagnostyki in vitro tetraONE i stemONE dotyczące przeglądu danych z wykresami CZASU.

#### A. Zablokowane protokoły diagnostyki in vitro stemONE

- Domyślnie, zablokowane protokoły diagnostyki in vitro stemONE mają dołączony CZAS jako parametr. Nie ma dodatkowych wymogów tworzenia manualnego protokołu diagnostyki in vitro stemONE. Załącznik 3 opisuje tworzenie oddzielnego protokołu przeglądu danych wykresu CZASU do przeglądania danych zawierających CZAS w przypadku aplikacji tetraONE i stemONE. Instrukcje "Tworzenie protokołu przeglądu danych z wykresami czasu" dotyczące przeglądu danych: patrz Załącznik 3.
- W przypadku wszystkich danych trybu listy stemONE należy przeprowadzić odtwarzanie trybu listy przy użyciu protokołu przeglądu danych z podanymi w tym dokumencie (Załącznik 3) instrukcjami wykresu CZASU.

#### B. Zablokowane protokoły diagnostyki in vitro tetraONE

- 1. Znaleźć instrukcję użycia wskazanego produktu pod adresem <u>www.beckmancoulter.com</u>.
- 2. Przewinąć w dół do opcji wyszukiwania wg parametrów Item/REF/Document Number (Element/REF/Numer dokumentu)
- 1. Wprowadzić następujące informacje w celu zlokalizowania instrukcji użycia tetraCHROME:
  - Item/REF/Document Number (Element/REF/Numer dokumentu): B90108 CYTOSTAT tetraCHROME IFU
  - Document Category (Kategoria dokumentu): Consumable IFU/CIS/Setting Sheet (Instrukcja użycia materiału eksploatacyjnego/CIS/Arkusz ustawień)

| Technical Documents  | My Technical Documents   | Safety Data Sheets (SD5/MSD5) | Software Download | * Indicates required field |
|----------------------|--------------------------|-------------------------------|-------------------|----------------------------|
| Search By Pro        | duct                     |                               | 4                 |                            |
| Search By Rea        | gents/Calibrators/Contro | ls                            |                   |                            |
| Search By Iten       | NREF/Document Number     |                               |                   |                            |
| Rem/REF/Document Num | ber Document Category    | Language                      |                   |                            |
| 890106               | Consumable IFU/CI5       | Setting Sheet • English       | •                 |                            |
| Search Search Tips   |                          |                               |                   |                            |
| Search By Lot        | Number                   |                               |                   |                            |
| Search By Ser        | ial Number               |                               |                   |                            |
| Search By Key        | word                     |                               |                   |                            |

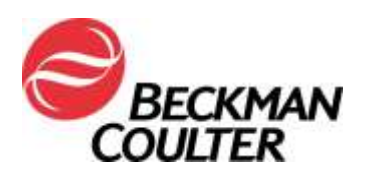

- 3. Postępować zgodnie z instrukcją użycia odczynnika CYTOSTAT tetraCHROME w sprawie tworzenia odblokowanych protokołów manualnych.
- 4. Upewnić się, że CZAS jest wybrany jako parametr dla zbierania danych w odblokowanych protokołach manualnych tetraCHROME. Odblokowane protokoły tetraCHROME będą stosowane do zbierania danych.
- Jeżeli dane laboratorium wykorzystuje panele do akwizycji próbek, dodatkowe instrukcje można znaleźć w podręczniku Jak zacząć pracę z oprogramowaniem SYSTEM II cytometrów przepływowych COULTER® EPICS® XL oraz COULTER EPICS XL-MCL, nr kat. 4237238, Rozdział 6: Tworzenie paneli.
- Jeżeli laboratorium wykorzystuje raporty paneli, niezbędne instrukcje można znaleźć w podręczniku Zarządzanie danych oprogramowania SYSTEM II cytometrów przepływowych COULTER® EPICS® XL oraz COULTER EPICS XL-MCL, nr kat. 4237237, Rozdział 4: Tworzenie raportów.
- 8. W przypadku wszystkich danych trybu listy aplikacji tetra należy przeprowadzić odtwarzanie trybu listy zgodnie z instrukcjami *Listmode Replay using the Data Review Protocol with TIME Plots* (Odtwarzanie trybu listy przy użyciu protokołu przeglądu danych) podanymi w tym dokumencie (Załącznik 2).